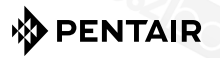

## Raychem GREEN LEAF

PROGRAMOZHATÓ TERMOSZTÁT ELEKTROMOS PADLÓFŰTÉSHEZ SZERELÉSI ÚTMUTATÓ

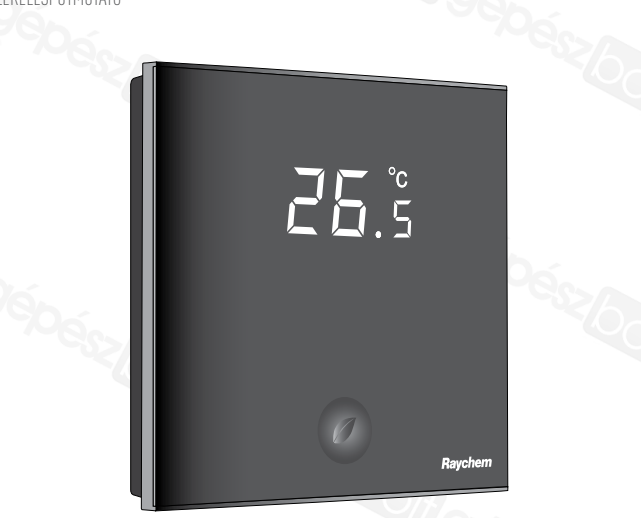

# TARTALOM

| 1. TERMÉK LEÍRÁS               | 3  |
|--------------------------------|----|
| 2. SZERELÉS ÉS INSTALLÁCIÓ     | 4  |
| A termosztát felszerelése      | 4  |
| 3. A TERMOSZTÁT HASZNÁLATA     | 9  |
| A kijelző                      | 9  |
| A kijelző alap állapotban      | 9  |
| A kijelző időzített állapotban |    |
| Az alap beállítások            | 11 |
| Az időzítő program beállítása  | 12 |
| 4. AZ ÓRA BEÁLLÍTÁSA           | 14 |
| 5. AZ IDŐZÍTŐ PROGRAMOZÁSA     | 15 |
| 6. BEÁLLÍTÁSOK MENÜ            |    |
| 7. HIBAKEZELÉS                 |    |
| 8. TECHNIKAI PARAMÉTEREK       |    |
|                                |    |
|                                |    |
|                                |    |

# 1. TERMÉK LEÍRÁS

A Raychem GreenLeaf programozható termosztát elektromos padlófűtéshez tervezve. A termosztátot úgy alakítottuk ki, hogy a lehető legnagyobb kényelmet és legkisebb fogyasztást garantálja használat közben.

A termosztát 3 különböző hőmérséklet érzékelő módban képes működni:

- Padló érzékelő mód
- Szoba érzékelő mód
- Szoba érzékelő mód padló hőmérséklet határolóval

A termosztát 2 program szerint szabályozható

- Kézi szabályozás (állandó hőmérséklet)
- Időzítő program (4db időzítés/nap)

A programok közötti váltáshoz, csak érintse meg az intelligens levél gombot" ⑦".

# 2. SZERELÉS ÉS INSTALLÁCIÓ

# A termosztát felszerelése

A termosztátot falba süllyesztett szerelvénydobozba kell beépíteni. A padló szintjétől megközelítőleg 1.5m magasságban kell elhelyezni, közvetlen napfény és huzatmentes helyre. Valamennyi a szerelvénydobozba futó, elektromos vezetéket tartalmazó csövet huzat elleni szigeteléssel kell ellátni (pl. egy kis darab szigetelésa csővek végén).

Lépés 1.: Kapcsolja le az áramot

**Lépés 2.:** Csavarhúzó segítségével pattintsa le a termosztáton található fém keretet

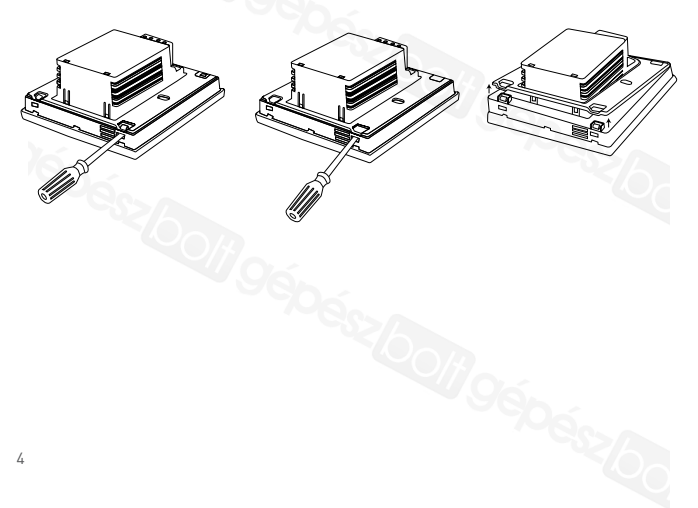

# Lépés 3.: Csavarozza a fémkeretet a szerelvénydobozhoz

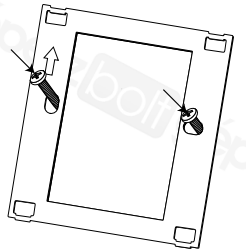

Lépés 4.: Installálja a padló szenzort(szükséges a padló érzékelő és kombinált módokhoz). A padlószenzor különálló hajlékony védőcsőben legyen vezetve, egészen az érzékelő legvégéig, hogy megkönnyítsük az esetleges későbbi szerelést, illetve biztosítsuk a megfelelő jelkapcsolatot. A legoptimálisabb értékekhez, helyezze az érzékelőt pontosan két fűtőkábel közé, minél közelebb a padló szintjéhez.

Az érzékelő semmi esetre se kerüljön 3cm-nél közelebb a fűtőkábelhez.

A padlóérzékelő kábel akár 100m-ig bővíthető hagyományos 2 x 1.5 mm2 (230VAC) szerelési kábellel.

**Lépés 5.:** Az elektromos rajznak megfelelően csatlakoztassa a betápláló kábelt, az érzékelőt, és a fűtőkábel hidegkábel végét. 13A-nél nagyobb állandó teljesítményű, vagy 10A-nél nagyobb önszabályozó kábelek esetén, használjon mágneskapcsolót.

A padlófűtés földelésének bekötéséhez, használja a különálló bekötési blokkot.

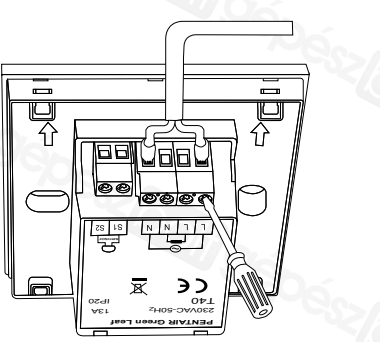

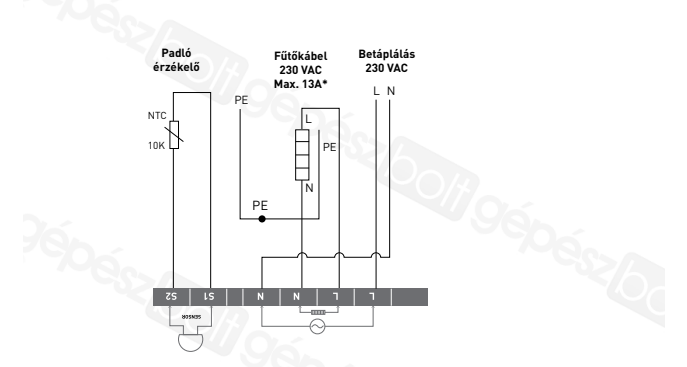

Közvetlen betáplálás - pl. egy fűtőkör esetén Max. 13A állandó teljesítményű, vagy Max. 10A önszabályozó kábelek esetén

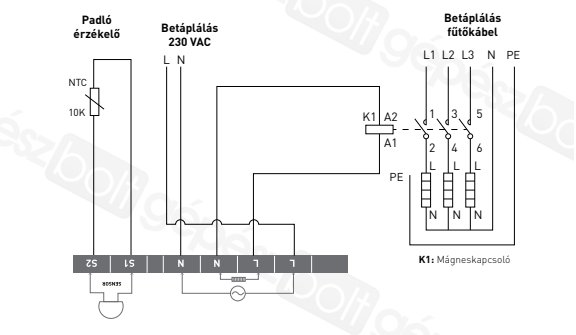

Betáplálás védőkapcsolóval - pl. 3 fűtőkör esetén A Kizárólag mágneskapcsolót használjon! Lépés 6.: Pattintsa bele a termosztátot a fém keretbe.

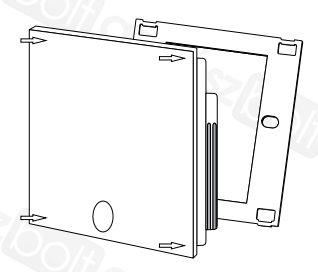

Lépés 7.: Kapcsolja vissza az áramot

### Támogatott termékek

A termosztát kompatibilis a CeraPro, T2QuickNet, T2Blue és T2Red fűtési rendszerekkel.

#### T2QuickNet

A T2QuickNet fűtőszőnyegek padló érzékelő módben használhatóak a GreenLeaf termosztáttal. Ügyeljen arra, hogy a padló érzékelő megfelelően legyen telepítve és bekötve!

#### T2Red

SAz önszabályozó fűtőkábelek bakapcsolási feszültsége hideg padló esetén megnőhet. Annak érdekében, hogy garantáljuk a termosztát élettartamát az önszabályozó alkalmazások maximum névleges feszültsége 10A-re van limitálva.

A 13A-es önszabályozó feszültség hosszútávon károsítani a termosztát érzékelő reléit.

# 3. A TERMOSZTÁT HASZNÁLATA

# A kijelző

A kijelző alap állapotban

Alap állapotban az alábbi ikonok láthatóak:

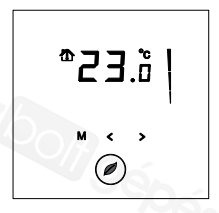

Aktív érzékelők jelölése

- Padló érzékelő mód (🌡)
- Szoba érzékelő mód (<sup>^</sup>)
- Szoba érzékelő mód padló hőmérséklet határolóval (<sup>(</sup>))

### Aktív fűtés jelölése

Villog az aktív fűtési kijelző, ha éppen fűt a rendszer

## Hőmérséklet

A kijelzőn látható hőmérséklet függ a választott érzékelői módtól.

- Padló érzékelő mód => A padló hőmérsékletét jelzi ki
- Szoba érzékelő mód => Szoba hőmérsékletét jelzi ki
- Szoba érzékelő mód padló hőmérséklet határolóval
   > Szoba hőmérsékletét jelzi ki

**Megjegyzés:** Ha megérinti a "<" vagy ">" gombokat akkor a kijelzőn megjelenik az aktuális hőmérséklet (5mp-ig villog)

#### Beállítások Menü

 A Beállítások Menübe lépéshez, tartsa nyomva 5 másodpercig az "M" gombot

### A kijelző időzített állapotban

Időzített program esetén az alábbi ikonok láthatóak:

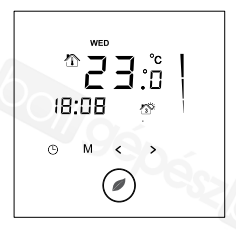

## ldő és nap

Az aktuális nap első 3 betüje a kijelző felső részén látható (angolul: MON-TUE-WED-THU-FRI-SAT-SUN)

Az napi időegységet állíthatja 24 órás vagy 12 órás DE/ DU módra (Bővebben az Installálási Menüben)

#### Programozott esemény jelzése

4db programozott esemény, az alábbi jelöléssel:

Esemény 1
 Esemény 2
 Esemény 3
 Esemény 3
 Esemény 3

# A kézi vezérlésű program

A termosztát első bekapcsolásakor (tartsuk nyomva a zöld levél gombot 2 másodpercig), kézi vezérlésű program indul el, padló érzékelő módban (érzékelőmód váltásért menj az Installálási Menühöz)

Az alábbi képernyőt fogja látni:

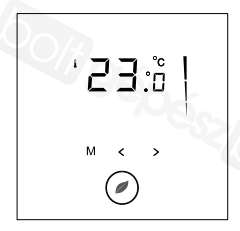

Érintse meg a "<" vagy ">" gombokat hogy szabályozni tudja az aktuális hőmérsékletet. 5mp-ig fog villogni.

- Érintse meg a <sup>™</sup> gombot ezen az 5 mp-en belül hogy a beállított hőmérsékletet -0.5°C-al változtassa
- Érintse meg a <sup>\*</sup>><sup>™</sup> gombot ezen az 5 mp-en belül hogy a beállított hőmérsékletet +0.5°C-al változtassa

A manuális és az időzített programok közötti váltáshoz, csak érintse meg egyszer a "O" gombot. A termosztát kikapcsolásához, tartsa nyomva a "O" gombot 2 másodpercig.

# Az időzítő program beállítása

A GreenLeaf termosztátba napi 4 eseményt állíthatunk be. Minden eseményhez más-más hőmérsékleti értéket rendelhetünk. A napokat külön, vagy egyben is be lehet állítani.

Az alap időzített beállítás az alábbi grafikonon látható. Bármikor könnyen módosítható a személyes igényeknek megfelelően (bővebben az Időzítő Programozása részben))

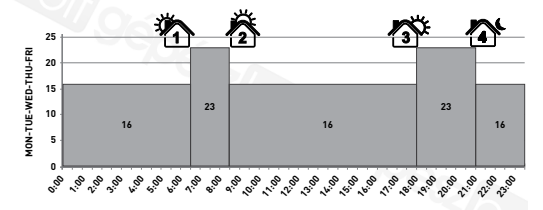

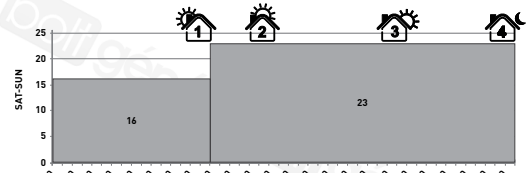

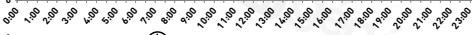

Érintse meg a "<sup>(b)</sup>" gombot az idő és a hét napjainak
 Page 15 not 14 beállításához.

age 15 not 14 Deallitasa

- Tartsa nyomva a "O" gombot 3 másodpercig, hogy az Időzítő Programozása menübe kerüljön (bővebben a 15. oldalon)
- Tartsa nyomva a "M" gombot 5 másodpercig, hogy a Beállítások menübe kerüljön
- Érintse meg a "O" gombot hogy az időzítő módról a manuális módra váltson.
- Tartsa nyomva a "O" gombot 2 másodpercig, hogy a termosztátot kikapcsolt (standby) módba tegye
- Érintse meg a "<" vagy ">" gombokat hogy szabályozni tudja az aktuális hőmérsékletet. 5mp-ig fog villogni.
  - Érintse meg a "
     <sup>™</sup> gombot ezen
     az 5 mp-en belül hogy a beállított
     hőmérsékletet -0.5°C-al változtassa
  - Érintse meg a ">" gombot ezen az 5 mp-en belül hogy a beállított hőmérsékletet +0.5°C-al változtassa

**Emlékeztető:** A beállított hőmérséklet csak a következő esemény kezdetéig érvényes

# 4. AZ ÓRA BEÁLLÍTÁSA

- Érintse meg a "<sup>(D)</sup>" gombot az idő és a hét napjainak beállításához.
- Érintse meg a "" gombot a mentéshez
- Érintse meg a "<" vagy ">" gombokat az pontos perc beállításához
- Érintse meg a "<sup>(D)</sup>" gombot a mentéshez
- Érintse meg a "<" vagy ">" gombokat a hét napjának megadásához
- Érintse meg a "" gombot a mentéshez

**Emlékeztető:** Hosszútávú áramkimaradás esetén, a belső elem lemerülése miatt előfordulhat, hogy újra be kell állítani az órát.

# 5. AZ IDŐZÍTŐ PROGRAMOZÁSA

- Tartsa nyomva a "<sup>(C)</sup>" gombot 3 másodpercig, hogy az Időzítő Programozása menübe kerüljön
- Érintse meg a "<" vagy ">" gombokat a programozni kívánt nap (vagy nap sorozat) kiválasztásához
- Érintse meg a "" gombot a mentéshez

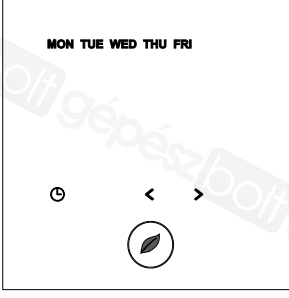

Választható napok és nap sorozatok:

- MON Hétfő
- TUE Kedd
- () WED Szerda
- **O THU Csütörtök**
- G FRI Péntek
- O SAT Szombat
- 🕒 SUN Vasárnap

#### () MON TUE WED THU FRI - Hétköznapok

O SAT SUN - Hétvége

O MON TUE WED THU FRI SAT SUN - Egész hét

# Esemény 1

- Érintse meg a "" gombot a mentéshez
- Érintse meg a "≤" vagy ">" gombokat a kezdési perc beállításához
- Érintse meg a "🕑" gombot a mentéshez
- Érintse meg a "
   vagy "
   vagy "
   ombokat a kívánt hőmérséklet beállításához
- Érintse meg a "'O'' gombot a mentéshez

### Esemény 2, 3 és 4

 A további események beállításához, ismételje meg az Esemény 1-ben megadott lépéseket.

Érintse meg a "O" gombot bármikor a programozás során, hogy elmentse a beállításokat és visszatérjen Időzítő beállítása menübe.

Ha szükséges, bármikor átprogramozhatja a napi vagy nap sorozat beállításokat.

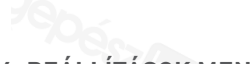

# 6. BEÁLLÍTÁSOK MENÜ

Tartsa nyomva a "**M**" gombot 5 másodpercig, hogy a Beállítások menübe kerüljön

| #           | Leírás                                                                                         | Választható<br>opciók                                  | Alap<br>beállítás |
|-------------|------------------------------------------------------------------------------------------------|--------------------------------------------------------|-------------------|
| 1           | Érzékeló mód                                                                                   | Padló érzékelő mód                                     | Padló             |
|             | kiválasztása                                                                                   | Szoba érzékelő mód                                     | érzékelő          |
|             |                                                                                                | Szoba érzékelő mód<br>padló hőmérséklet<br>határolóval |                   |
| 2           | 12 vagy 24 órás<br>kijelzés                                                                    | 12 / 24                                                | 24                |
| 3           | Mozgásérzékelő:                                                                                | ON - BE                                                | ON - BE           |
| <i>Y</i> éy | Ha közelítünk a<br>termosztáthoz<br>(5cm-en<br>belül), a kijelző<br>automatikusan<br>bekapcsol | OFF - KI                                               | Dese De           |
| 4           | Padló érzékelő<br>beállítás (A<br>kijelzett érték<br>= A valós padló<br>érzékelő célérték)     | 010°C                                                  | 4°C               |
|             |                                                                                                | ~~196j                                                 | 17                |

| #   | Leírás                                                  | Választható<br>opciók                                                            | Alap<br>beállítás               |
|-----|---------------------------------------------------------|----------------------------------------------------------------------------------|---------------------------------|
| 5   | Szoba érzékelő<br>beállítás                             | Mért érzékelő<br>hőmérséklet +/- 5°C                                             | Mért<br>érzékelő<br>hőmérséklet |
| 6 A | Alsó hőmérsékleti<br>határérték a padló                 | Padló érzékelő módban<br>5 15°C                                                  | 5°C                             |
|     | érzékelőnél                                             | Szoba érzékelő mód KI                                                            | OFF - KI                        |
|     |                                                         | Szoba érzékelő mód<br>padló hőmérséklet<br>határolóval: OFF                      | OFF - KI                        |
| 7   | Felső hőmérsékleti<br>határérték a padló<br>érzékelőnél | Alsó hőmérsékleti<br>határérték a padló<br>érzékelőnél (6. pontban)<br>+5°C 35°C | 35°C                            |
|     |                                                         | Szoba érzékelő mód KI                                                            | OFF - KI                        |
|     |                                                         | Szoba érzékelő mód<br>padló hőmérséklet<br>határolóval:                          | 27°C                            |
| 8   | Alsó hőmérsékleti<br>határérték a szoba<br>érzékelőnél  | Padló érzékelő mód: OFF                                                          | OFF - KI                        |
|     |                                                         | Szoba érzékelő mód:<br>5 15°C                                                    | 5°C                             |
|     |                                                         | Szoba érzékelő mód<br>padló hőmérséklet<br>határolóval: 5 15°C                   | 5°C                             |
| 18  |                                                         | - 96j                                                                            | 65200                           |

| #  | Leírás                                                  | Választható<br>opciók                                                                                                    | Alap<br>beállítás |
|----|---------------------------------------------------------|----------------------------------------------------------------------------------------------------|-------------------|
| 9  | Felső hőmérsékleti<br>határérték a szoba<br>érzékelőnél | Padló érzékelő mód: OFF<br>Alsó hőmérsékleti<br>határérték a szoba<br>érzékelőnél (8. pontban)<br>+5°C 40°C                              | OFF - KI<br>40°C  |
|    |                                                         | Szoba érzékelő mód<br>padló hőmérséklet<br>határolóval: Alsó<br>hőmérsékleti határérték<br>a szoba érzékelőnél (8.<br>pontban) +5°C 40°C | 40°C              |
| 10 | Léptetési beosztás                                      | 0.5 2.0°C                                                                                                    | 1 0°C             |

# Padló érzékelő beállítása

A padló felületi hőmérséklete, a kialakítástól, a felhasznált anyagoktól, és az érzékelő elhelyezésétől függően, eltérhet a padló érzékelő álltal mért hőmérséklettől. Az eltérések beszámításí érdekében használja a padló érzékelő valós beállítási értéket a beállítási menü 4. pontjában.

Miután a padló hőmérséklete egyenletes állandó értékre állt be, egy hőmérő segítségével állapítsa meg a padló felületi hőmérsékletét (T felszín). Olvassa le a padló érzékelő hőmérsékletét a termosztátról (T érzékelő), és az alábbi képlet segítségével adja meg a kiszámolt különbséget.

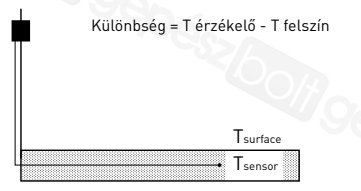

### Szoba érzékelő beállítása

Ha a termosztát álltal mért szoba hőmérséklet eltér a valódi szoba hőmérsékleti értékétől, akkor az érzékelő a beállítási menü 5. pontja alapján kalibrálható.

Miután a szoba hőmérséklete egyenletes állandó értékre állt be, egy hőmérő segítségével a falhoz közel állapítsa meg a szoba valós hőmérsékletét. Ha a mért érték eltér a termosztát álltal mutatottól, akkor a beállítási menü 5. pontjában a "≪" vagy ">" gombokkal állítsa be a hőmérővel mért értéket.

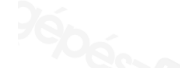

# 7. HIBAKEZELÉS

Bármelyik érzékelő sérülése vagy meghibásodása esetén a fűtőteljesítmény leszabályozódik, és a termosztát egy hibakódot jelez ki.

| Hibakód | Leírás                                                    |
|---------|-----------------------------------------------------------|
| ER1     | Rövidzárlad a padló érzékelőnél                           |
| ER2     | Nyitott áramkör a padló érzékelőnél<br>/ hiányzó érzékelő |
| ER3     | Rövidzárlad a szoba érzékelőnél                           |
| ER4     | Nyitott áramkör a szoba érzékelőnél                       |
| ER5     | Ellenőrizze az érzékelő módokat                           |
|         | A padló érzékelő bármikor szabadon újra cserélhető.       |

A szoba érzékelő meghibásodása esetén, az egész termosztátot cserélni kell.

A padló érzékelő a következő hőmérséklet/ellenállás értékekkel rendelkezik:

| Hőmérséklet | Ellenállás |
|-------------|------------|
| 15°C        | 15.8 kΩ    |
| 20°C        | 12.5 kΩ    |
| 25°C        | 10.0 kΩ    |
| 30°C        | 8.0 kΩ     |
| 35°C        | 6.5 kΩ     |

Az 5-ös hiba (ER5) akkor jelentkezik, ha a termosztát szoba érzéeklő módra van állítva, pedig padló érzékelő is van telepítve.

A hiba megszűnik, ha az érzékelő módoknál átállítja padló érzékelő, vagy szoba érzékelő padló hőmérséklet határolóval módra. Más esetben, távolítsa el a padló érzékelőt, ha továbbra is szoba érzékelő módban kívánja használni.

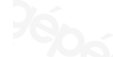

# 8. TECHNIKAI PARAMÉTEREK

| Betáplálás                          | 230VAC, +10%, -15%, 50Hz                               |
|-------------------------------------|--------------------------------------------------------|
| Fogyasztás (készenléti módban)      | 3 VA                                                   |
| Relé kimenet                        | 230V, maximum 13A ellenállási<br>terhelés (max. 3000W) |
| Környezeti hőmérséklet -<br>működés | 0 40°C, 5-95% RH (nem<br>kondenzáló)                   |
| Környezeti hőmérséklet - átviteli   | –10+60°C                                               |
| Hőmérsékleti skála, padló érzékelő  | +5 +35°C                                               |
| Hőmérsékleti skála, szoba érzékelő  | +5 +40°C                                               |
| Léptetési beosztás                  | 1°C Változtatható 0.5°C - 2.0°C<br>között 0.5-2.0°C)   |
| Vezérlő módok                       | Padló érzékelés                                        |
|                                     | Szoba érzékelés                                        |
|                                     | Szoba érzékelő mód padló<br>hőmérséklet határolóval    |
| Hőmérséklet szabályozás             | Kézi BE/KI                                             |
| 52/3                                | ldőzített program                                      |
| Védelmi osztály                     | IP 20                                                  |
| Végződés                            | Max. 2,5 mm <sup>2</sup>                               |
| Padló érzékelő 3m kábellel          | NTC, 10KΩ / 25°C                                       |
| Padló érzékelő kábel max. hossza    | 100 m, 2 x 1,5 mm² (230VAC<br>kábel esetén             |
| Szabványok                          | CE                                                     |
| 22                                  |                                                        |

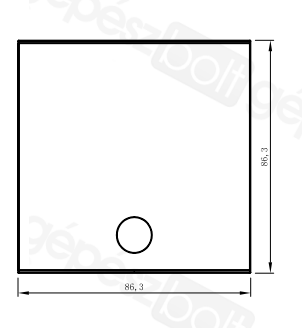

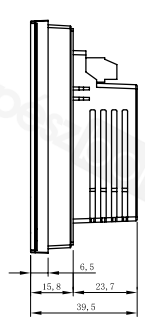

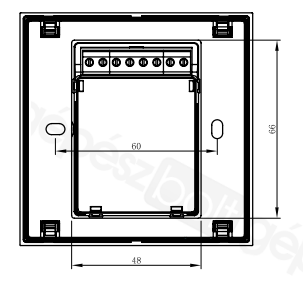

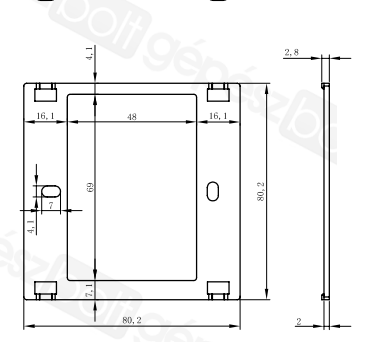

П

23

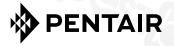

#### WWW.PENTAIRTHERMAL.HU

#### MAGYARORSZÁG

Tel: +361 350 2966 Fax: +361 340 9312 saleshu@pentair.com

All Pentair trademarks and logos are owned by Pentair or its global affiliates. Pentair reserves the right to change specifications without prior notice.

© 2014 Pentair.